## 🔎 iMC ElA结合 WX5510H进行portal认证报'设备拒绝请求'的经验案例

 Radius
 Portal
 iMC UAM
 iMC
 刘伟
 2019-11-27 发表

## 组网及说明 略

问题:

在iMC页面进行portal认证登录,输入账户密码之后报"设备拒绝请求"。

## 过程分析

1.排查基本的设备侧以及iMC侧配置,着重检查radius nas-ip、portal bas-ip以及密钥问题。

2.收集并查看portalserver 的debug日志。

2019-11-26 16:49:10.579[Portal服务器][调试(0)][24][ProxyResponseDeviceHandler::run]10.170.212.1 ; REQ\_AUTH(3) ; 134 ; 169.169.1.200:2000 ; 报文处理成功

Packet Type:REQ\_AUTH(3) SerialNo:134 Address:10.169.187.249 Port:50300 RemoteIp:169.169.1.200 RemotePort:2000 Version:portal 1.0 Auth Type:PAP ErrorID:0 UserIP:10.170.212.1 UserPort:0 ReqID:0 Rsvd:0 attriNum:2

User Name:555555 Password:\*\*\*

2019-11-26 16:49:10.596[Portal服务器][调试(0)][21][ProxyRequestHandler::run]10.170.212.1; ACK\_AUTH(4); 134; 169.169.1.200:2000; **设备拒绝请求(1)** 

Packet Type:ACK\_AUTH(4) SerialNo:134 Address:10.169.187.249 Port:50908 Remotelp:169.169.1.200 RemotePort:2000 Version:portal 1.0 Auth Type:PAP **ErrorID:1** UserIP:10.170.212.1 UserPort:0 ReqID:0 Rsvd:0 attriNum:0

发现在设备回应给iMC服务器的ACK\_AUTH报文里携带了ErrorID:1的错误值,由于该值的存在,才会 导致WEB页面提示"设备拒绝请求"。在ACK\_AUTH和REQ\_AUTH之间,设备和iMC服务器之间传递的 是RADIUS报文,所以此时需要分析UAM调试日志。 3、查看UAM的debug日志。 %% 2019-11-26 16:49:10.582; [LDBG]; [7872]; LAN; 555555; 1; 2f4aa7159418467c815536d88cf0c7e8; ; Received message from 169.169.1.200: CODE = 1 ID = 118. User-Name(1) = 555555 Password(2) =NAS-IP-Address(4) = 2846425544. NAS-Identifier(32) = nbg-wx5510e NAS-Port(5) = 16789844. NAS-Port-Id(87) = slot=1;subslot=0;port=3;vlanid=340; NAS-Port-Type(61) = 19. Service-Type(6) = 2. Framed-Protocol(7) = 255. Calling-Station-Id(31) = 3C-2E-F9-98-E0-A9 Called-Station-Id(30) = 48-7A-DA-19-88-C0:NBZSG-PUBLIC Acct-Session-Id(44) = 11911261646170c59c2a86 Framed-IP-Address(8) = 178967553.  $hw\_Connect\_ID(26) = 11432.$ hw\_Product\_ID(255) = H3C WX5510E hw\_IP\_Host\_Addr(60) = 10.170.212.1 3c:2e:f9:98:e0:a9 hw\_Nas\_Startup\_Timetamp(59) = 1572175584. %% 2019-11-26 16:49:10.593 ; [LDBG] ; [10388] ; LAN ; 555555 ; 3 ; ; CDALW5Ys ; Send message attribute list: Code = 3 ID = 118: Reply-Message(18) = E63637: The dynamic password cannot be empty.\\提示动态密码不能为空 hw-Connect-Id(26) = 11432\\与上述的code1中ID值要一致且唯一 查看之后发现提示动态密码不能为空的报错,报错信息是E63637,排查可能是iMC侧的认证密码方式

选择有误

## 解决方法

1、在用户>接入策略管理>接入策略管理>修改接入策略中将查看认证密码方式 将其修改为账号密码

2、现场仅需使用普通portal认证不需要使用动态密码认证,因此修改配置后问题解决。